## Administrative Amendments (Rule 216(1)(a)(i)-(iv)) – "Simple"

## Overview

Rule 216(1)(a)(i)-(iv) describes an administrative amendment as a revision to a renewable operating permit (ROP) that involves any of the following:

- (1) correction to typographical errors
- (2) a change in the name, address, or phone number of the responsible official or other contact person for the ROP or a similar minor administrative change at the source (Note: Because responsible officials are not identified in ROPs, no amendments can be made. A letter is sent to the company that says that information will be filed as a notification.)
- (3) a change that provides for more frequent monitoring or reporting (not associated with another applicable requirement, e.g., MACT, NSPS, etc.)
- (4) a change in the ownership or operational control of a source where the Department determines that no other change in the permit is necessary and a written agreement between the parties has been submitted to the Department.

| PROCEDURES |                         |     |                                                                                                    |
|------------|-------------------------|-----|----------------------------------------------------------------------------------------------------|
|            | I. Application Received |     |                                                                                                    |
|            |                         | 1.  | Application Screening                                                                                                    |
|            |                         |     | a. Application is date stamped and scanned.                                                                                                    |
|            |                         |     | b. Verify that the applicant's request for change meets the criteria. If the application does not meet the criteria, send a letter to the company ( <b>ROP Rev Denial Letter.dot</b> and save as <b>SRN AA1 Denial.doc</b> on T:\FLD\ROP_MOD\Modifications). Return applications that do not qualify with the letter. The company may be contacted via phone call if deemed appropriate by the District Supervisor or Permit Writer. |
|            |                         |     | c. Verify that the application is administratively complete. If the application is incomplete, send<br>an additional information letter to the company (ROP Rev Additional Info Letter.dot and<br>save as SRN AA1 Additional Info.doc).                                                                                                    |
|            |                         | 2.  | Responsible Official Change                                                                                                    |
|            |                         |     | For applications that are only for a change to the responsible official send a letter ( <b>ROP Rev</b><br><b>Resp Official Change Letter.dot</b> and save as <b>SRN RO Change {MM-DD-YY}.doc</b> ). Do not log<br>the application. Do not send e-mail to the District per Step 5 below. Send a copy of the letter<br>and the application to the District for the file.                                                               |
|            |                         | 3.  | MACES                                                                                                    |
|            |                         |     | The application is logged in MACES as a new application. Write the application number from MACES on the paper application.                                                                                                    |
|            |                         | 4.  | Save Application                                                                                                    |
|            |                         |     | The application SRN AA1 {Application No.} {MM-DD-YY}.pdf. is uploaded to the ftp site.                                                                                                    |
|            |                         | 5.  | Notifications                                                                                                    |
|            |                         |     | Within 5 days of receipt of a complete application, send an e-mail ( <b>ROP Rev Application</b><br><b>Received E-mail.dot</b> and save as <b>SRN AA1 App Received {MM-DD-YY}.doc</b> ) to the District<br>Supervisor and EPA that application has been received.                                                                                                    |
|            | II.                     | Fir | nal ROP                                                                                                    |
|            |                         | Wi  | thin 60 days of receipt of a complete application:                                                                                                    |
|            |                         | 1.  | Prepare Staff Report Addendum                                                                                                    |
|            |                         |     | <ul> <li>a. Create a Staff Report addendum by opening the existing final Staff Report and clicking on<br/>the "Insert Amendment/Modification" button on the Toolbar and selecting Admin_Amend<br/>(1)(a)(i-iv), Final. It is important to include appropriate detail regarding the change(s).</li> </ul>                                                                                                    |
|            |                         |     | b. Add the "Amended Date" on the cover page. The amended date is the date that the Staff<br>Report is revised, which is the date that the amendment is final. If there is/are one or more<br>amended date(s), add a comma after the last entry and add the new date.                                                                                                    |

|    | c. Update the Table of Contents and save as SRN Staff Report {MM-DD-YY of Final                                                                                                    |
|----|----------------------------------------------------------------------------------------------------|
|    | ROP}.doc. The date in the file name is the same as the amended date on the Staff Report.                                                                                                    |
| 2. | Prepare Final ROP                                                                                                    |
|    | a. Save SRN Final {MM-DD-YY}.doc (existing final ROP) from ftp site as SRN Final {MM-DD-                                                                                                    |
|    | YY}.doc.                                                                                                    |
|    | b. Add the small letter in sequential order to the ROP number on the certification page to                                                                                                   |
|    | indicate that the ROP has been revised, e.g. MI-ROP-Z9999-2003a. Do likewise to the                                                                                                    |
|    | Source-wide PTI number, e.g. MI-PTI-Z9999-2003a.                                                                                                    |
|    | c. On the ROP certification page, insert "Revision Date: { <i>date of approval</i> }" on a new line                                                                                          |
|    | between the "Effective Date" and "Expiration Date."                                                                                                    |
|    | d. Make the appropriate or requested changes to the ROP.                                                                                                    |
|    | e. Add the small letter in sequential order to the Source-Wide PTI number in the existing                                                                                                    |
|    | Appendix 6 paragraph, e.gis being reissued as Source-Wide PTT number<br>MI-PTI-Z9999-2003a.                                                                                                  |
|    | f. Update the Table of Contents and save as <b>SRN Final {MM-DD-YY}.doc</b> . The date in the file                                                                                           |
|    | name is the same as the "Revision Date" on the ROP certification page.                                                                                                    |
| 3. | Prepare Approval Letter to Responsible Official                                                                                                    |
|    | Prepare the approval cover letter (ROP Rev AA1 Approval Letter.dot, and save as SRN AA1                                                                                                    |
|    | Approval {MM-DD-YY}.doc).                                                                                                    |
| 4. | Prepare Final ROP Package                                                                                                    |
|    | a. Send e-mail to the District Secretary that the amended ROP, Staff Report and approval letter                                                                                              |
|    | are ready to be finalized. The District Secretary/FITT Rep must make sure that all "track                                                                                                    |
|    | changes" in Word files have been accepted and saved properly before creating .pdf files.                                                                                                    |
|    | (Adobe will show the computer code that is still in the Word document but not showing in that                                                                                                |
|    | view.) The amended ROP must be put in Password Protect Track Changes.                                                                                                    |
|    | b. Upload the amended ROP and Staff Report to the ftp site.                                                                                                    |
| 5. | Mailings and Notifications                                                                                                    |
|    | a. Prepare an e-mail to EPA (ROP Rev AA1 EPA Notice for Issued E-mail.dot and save as                                                                                                    |
|    | SRN AA1 E-mail.doc) to inform them that the Administrative Amendment has been issued.                                                                                                    |
|    | b. The Permit Writer should then forward the e-mail to EPA and others as follows:                                                                                                    |
|    | <u>blathras.constantine@epa.gov</u>                                                                                                    |
|    | <u>damico.genevieve@epa.gov</u>                                                                                                    |
|    | Dianchard.brian@epa.gov                                                                                                    |
|    | <u>myottp@micnigan.gov</u>                                                                                                    |
|    | Orenik(@michigan.gov District Supervisor                                                                                                    |
|    | Company Contact                                                                                                    |
|    | Print a mail for file                                                                                                    |
|    | C. Plill e-Itali for the control letter to company clong with the Stoff Depart and                                                                                                    |
|    | d. The District Secretary series the approval letter to company along with the Stall Report and the amended ROB signed by District Supervisor. The District Secretary will patify the Dermit |
|    | Writer when the approval is signed. The District Secretary will easy the final POD and staff                                                                                                 |
|    | report for the District file                                                                                                    |
| 6  | MACES                                                                                                    |
| 0. | Undate status in MACES with the issuance date under "Permit Effective Date " The Permit                                                                                                    |
|    | Writer will add a b c extension to the ROP permit number in MACES                                                                                                    |
| 7  | File                                                                                                    |
| /. | Sond the hard conview amondment file to the District                                                                                                    |
|    |                                                                                                    |